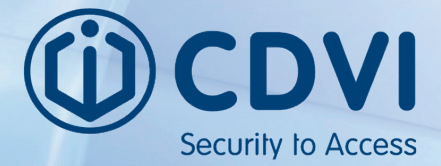

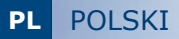

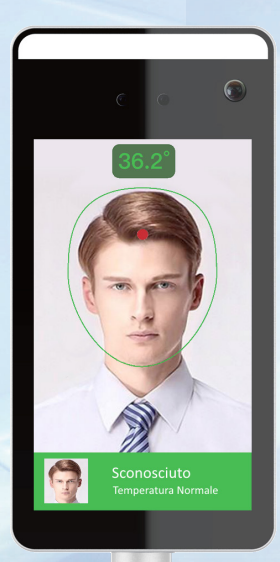

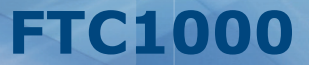

Terminal rozpoznawania twarzy i wykrywania temperatury ciała

*Le choix de l'installateur The installer's choice* 

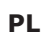

Dziękujemy za zakup tego produktu i zaufanie do naszej firmy.

# 1] OGÓLNE INFORMACJE

System rozpoznawania twarzy, wykrywania temperatury ciała i obecności maski ochronnej

Procesor : MX3520 OS : Embedded LINUX RAM : DDR3 512MB ROM : EMMC 8GB

Ekran : IPS HD LCD 7" Rozdzielczość : 600 x 1024

Aparat : 2 MPX Sensor : 1/5" GC2145 Rozdzielczość : NIR 800 x 600 15 fps Obiektyw : 2.4 mm

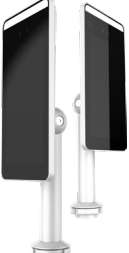

Kamera : Dzienna Sensor : 1/2.8" SONY CMOS IMX307 Rozdzielczość : 1920 x 1080 30fps Obieltyw : 4.5 mm

Czujnik temperatury ciała Pomiar temperatury: cały ekran Zakres: wszystkie możliwe temperatury ludzkiego ciała Odległość pomiaru: 0,5 - 1,3 m (optymalnie 0,75m) Dokładność: 0,3 °C

Rozpoznawanie twarzy Typ detekcji: Detekcja maski DPI Odległość rozpoznawania twarzy: 0,5 - 2,3 m Pamięć twarzy: 30 000 Pozycja: Pionowo 58 ° -60 ° / Poziomo 35 Programowanie : TCP, HTTP, MQTT

#### Sieć

Protokoły: IPv4, TCP / IP, HTTP Interfejs: prywatny protokół Bezpieczeństwo: Hasło do autoryzacji Link do zdarzeń: transmisja głosu, zdarzenie na platformie

Interfejs : RJ45 : TAK Wyjście przekaźnikowe : TAK

RS485 : TAK Reset : TAK (przycisk)

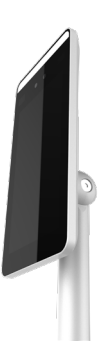

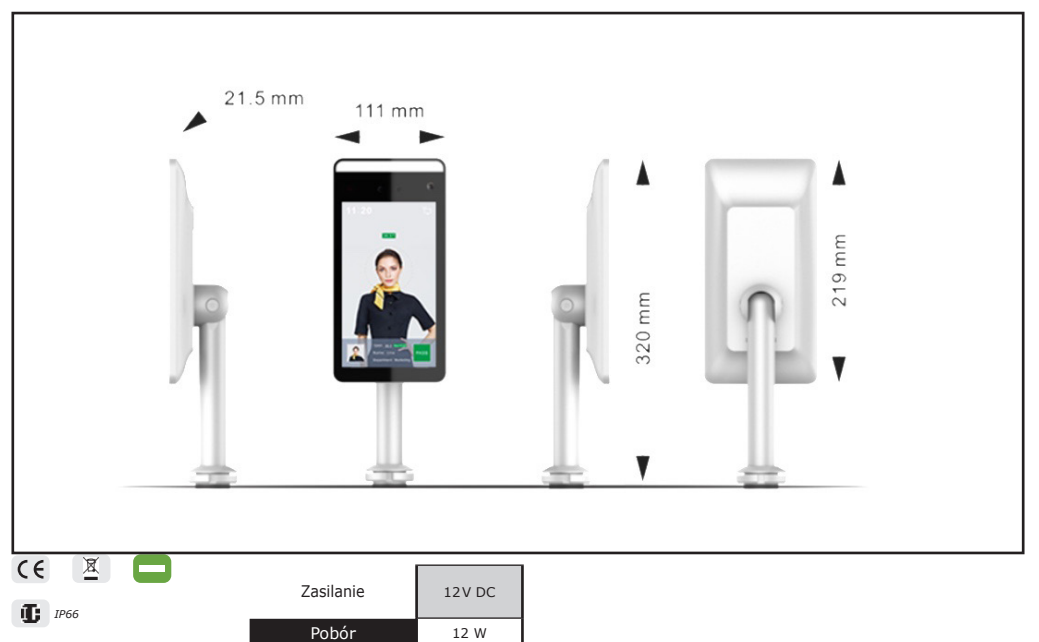

#### od -25°C do +60°C

#### 2] INSTALACJA PLATFORMY OPROGRAMOWANIA - Smart Device Platform

#### Wymagania systemowe :

Platforma OS : 64 bit Przeglądarka : Aktualna wersja Chrome lub Firefox Anty-wirus : Wyłącz program antywirusowy lub włącz wszystkie funkcje za pomocą ustawień zaawansowanych Uruchom plik SDP2000A-Setup.exe

#### 3] DOSTĘP DO PLATFORMY

Otwórz przeglądarkę i przejdź do strony logowania

http://localhost:8686/

Login : user Hasło : 123456

# 4] PODŁĄCZENIE URZĄDZENIA (FTC1000)

Zainstaluj i podłącz urządzenie (zasilanie, LAN i odblokowanie)

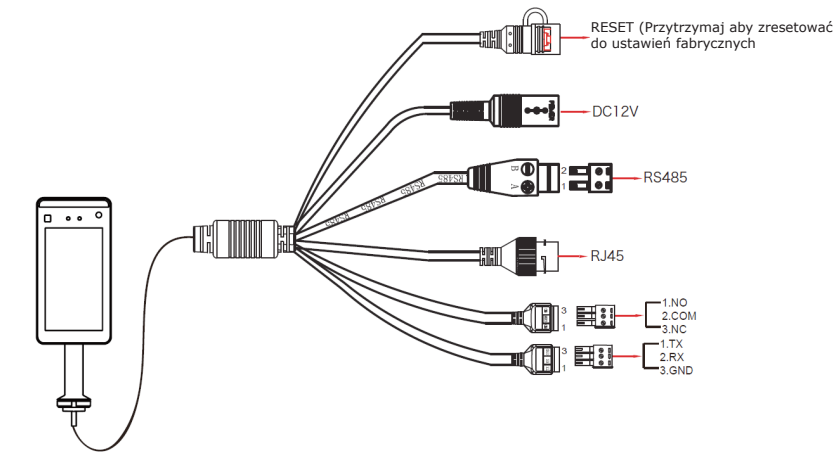

# 5] DODAJ URZĄDZENIE (FTC1000)

Po zalogowaniu (patrz strona 3 - ustęp 3),

1 - Wybierz Urządzenie, a następnie Skanuj urządzenie

| Smart Device Platform |             |        |             |                 |            |            |                        |    |                    | Ø     | Hi,user <del>-</del> |          |
|-----------------------|-------------|--------|-------------|-----------------|------------|------------|------------------------|----|--------------------|-------|----------------------|----------|
| 19A                   | Search Menu |        |             |                 |            |            |                        |    |                    |       |                      |          |
| 6                     | Resource    |        | Device Name |                 | SN         |            | IP Address             |    |                    |       |                      | 3        |
| ⊜                     | Device      |        | Device MAC  |                 | State Plea |            |                        |    |                    |       |                      |          |
| ୍ତ                    | Personnel   |        |             |                 |            |            |                        |    |                    |       | Evenert              | <u> </u> |
| ۵                     | Visitor     |        |             |                 |            |            |                        |    |                    |       |                      | <u> </u> |
| Latel                 | Report      |        | Dev         | ice Name Device | Type SN    | IP Address | Device MAC             |    | Communication Port | State | Engage               | •        |
| *                     | System      |        |             |                 |            |            |                        |    |                    |       |                      |          |
| 08                    | Terminal Ve | rsiðfi |             |                 |            | NO         | matching records found | וב |                    |       |                      |          |
|                       |             |        |             |                 |            |            |                        |    |                    |       |                      |          |
|                       |             |        |             |                 |            |            |                        |    |                    |       |                      |          |
|                       |             |        |             |                 |            |            |                        |    |                    |       |                      |          |
|                       |             |        |             |                 |            |            |                        |    |                    |       |                      |          |
|                       |             |        |             |                 |            |            |                        |    |                    |       |                      |          |
|                       |             |        |             |                 |            |            |                        |    |                    |       |                      |          |
|                       |             |        |             |                 |            |            |                        |    |                    |       |                      |          |
|                       |             |        |             |                 |            |            |                        |    |                    |       |                      |          |

2 - Wybierz urządzenie, kliknij ikonę koła zębatego, aby zmienić adres IP, a następnie kliknij przycisk Prześlij

| Smart Device Platform |        |  |             |         |              |           |                   |        |           |         | Hi,user≁ |
|-----------------------|--------|--|-------------|---------|--------------|-----------|-------------------|--------|-----------|---------|----------|
| 🛤 Search Men          |        |  |             |         |              |           |                   |        |           |         |          |
| C Resource            |        |  |             | Address |              |           | te MAC Enter I    |        |           |         |          |
| 🖨 Device              |        |  |             |         |              |           |                   |        |           | Refresh |          |
| 😗 Personnel           |        |  |             | 1       | _            | _         | C(                |        |           |         |          |
| S Visitor             |        |  | Device Type |         |              |           | Conf.             | = 81 × |           | age     |          |
| Lill Report           |        |  |             |         | IP Address   |           |                   |        | Not Added |         |          |
| 🖶 System              |        |  |             | 710109  | Network Mask |           |                   |        | Not Added |         |          |
| 😋 Terminal Ve         | ersiòń |  | rkD_tizhi   |         | Gateway      |           |                   |        | NOL AUGEO |         |          |
|                       |        |  |             |         |              |           |                   |        |           |         |          |
|                       |        |  | FRD YIZHI   |         |              | Off       | Submit            |        | Not Added |         |          |
|                       |        |  |             |         |              |           |                   |        |           |         |          |
|                       |        |  |             | 7101389 | 1947744 172. | 18.195.67 | 00:00:1B:0F:B3:33 | 7080   |           |         |          |
|                       |        |  | FRD_YIZHI   |         |              |           | 00:00:1B:10:AA:6B |        |           |         |          |
|                       |        |  |             |         |              |           |                   |        |           |         |          |
|                       |        |  |             |         | 604805 192.1 |           | 00:00:1B:0F:DB:40 |        | Not Added |         |          |

Adres IP: 192.168.1.88 (domyślnie) Port: 7080 (domyślnie) Hasło: 12345 (domyślne)

3 - Wybierz urządzenie i kliknij + lub Dodaj, wybierz obszar i kliknij Ustaw

| Smart Device Platform |                                                                                                    |                   | 🧿 Hi,user • |
|-----------------------|----------------------------------------------------------------------------------------------------|-------------------|-------------|
| 🛤 Search Menu         |                                                                                                    |                   |             |
| 🗅 Resource ^          |                                                                                                    |                   |             |
| 🖨 Device              |                                                                                                    |                   | Refresh     |
| 🏟 Personnel 🗡         |                                                                                                    |                   |             |
| 📑 Visitor 🗸           | Device Name Device Type SN IP Address Device MAC Communication Port                                                    |                   | Engage      |
| 📶 Report 🗸            | - FRD YIZHI 123154564                                                                                                  |                   |             |
| 🖀 System 🗸            | Number of selected devices: 1<br>- FRD YIZHI 7101086572 Select the device binding region (default is the first region) | On line Not Added |             |
| 😋 Terminal Versión    |                                                                                                    |                   |             |
|                       | - FRD_YIZHI 710109594                                                                                                  |                   |             |
|                       | - FRD_VIZHI 7101216464                                                                                                 |                   |             |
|                       | - FRD_YIZHI 7101389947744 172.18.195.67 00.0018.0F.83.33 7080                                                          | On line Not Added |             |
|                       | - FRD YIZHI 7101407823375 172.18.184.58 06:00:18:10:AA:68 7080                                                         | On line Not Added |             |
|                       | - FRD YIZHI 7101470604805 192.168.170.38 00:00:1B:0F:DB:40 7080                                                        | On line Not Added | @ ⊕         |

### 6] KONFIGURACJA URZADZENIA (FTC-1000)

Po zalogowaniu się do SDP kliknij Device i kliknij ikonę koła zębatego, aby skonfigurować podstawowe parametry, parametry sieciowe i podstawowe funkcje.

| Smart Device Platform |                                                                                                    | 👰 Hi,user- |
|-----------------------|----------------------------------------------------------------------------------------------------|------------|
| 🕰 Search Menu         | Device Name Enter device name SN Enter SN IP Address Enter IP address                                                      |            |
| C Resource ^          |                                                                                                    |            |
| 🖨 Device              |                                                                                                    |            |
| 🕼 Personnel 🗸         |                                                                                                    | Export 🗸   |
| 🕒 Visitor 🗸           | Conf. — 🛙 🗙                                                                                                    |            |
| 🖬 Report 🗸            |                                                                                                    |            |
| 🖀 System 🗸            | Basic Network Remote Version Function<br>1231545645864 FRD_YIZHI 1231545645864<br>Parameters Config Config Info Parameters |            |
| 😋 Terminal Versiòn    |                                                                                                    |            |
|                       |                                                                                                    | « « 1 » »  |
|                       |                                                                                                    |            |
|                       | Cancel Reset Set                                                                                                    |            |
|                       |                                                                                                    |            |
|                       |                                                                                                    |            |
|                       |                                                                                                    |            |

### Wykrywanie temperatury:

Wybierz "Parametry funkcji", włącz "Kontrola temperatury", ustaw temperaturę alarmu i kliknij Ustaw, aby zastosować konfigurację. "

| Smart Device Platform |                                                                                                    | 🧔 Hi,user- |  |  |  |
|-----------------------|----------------------------------------------------------------------------------------------------|------------|--|--|--|
| 🛤 Search Menu         | Device Name Enter device name SN Enter SN IP Address Enter IP address                                        |            |  |  |  |
| C Resource ^          |                                                                                                    |            |  |  |  |
| 🖨 Device              | Device MAC Enter MAC address State Please select V Version Please sele *                                     |            |  |  |  |
| 🌍 Personnel 🗡         | Conf. — 🛙 🗵                                                                                                  | Export 🗸   |  |  |  |
| 🖹 Visitor 🗸           |                                                                                                    |            |  |  |  |
| 🕍 Report 🗸            | Device Name Device Type SN Basic Network Remote Version Function<br>Parameters Config Config Info Parameters |            |  |  |  |
| 🕋 System 🗸            | 1231545645864 FRD_YIZHI 1231545645864                                                                        |            |  |  |  |
| 😋 Terminal Versiòn    | Temperature Check                                                                                            |            |  |  |  |
|                       |                                                                                                    |            |  |  |  |
|                       | Stranger Access      No                                                                                      |            |  |  |  |
|                       | Check Mask                                                                                                   |            |  |  |  |
|                       | Cancel Reset Set                                                                                             |            |  |  |  |
|                       |                                                                                                    |            |  |  |  |
|                       |                                                                                                    |            |  |  |  |
|                       |                                                                                                    |            |  |  |  |

Strager Access: Umożliwia dostęp użytkownikom niezapisanym do rozpoznawania twarzy

Check Mask: Włącz dostęp tylko wtedy, gdy wykryte zostanie użycie środków ochrony osobistej (maska ochronna)

Zmień czas aktywacji przekaźnika: Kliknij "Zdalna konfiguracja" i zmień czas odblokowania (od 1 do 10 sekund), Zamknij okno konfiguracji, aby zapisać konfigurację.

7] BIBLIOTEKA DO IMPORTU TWARZY

Zaloguj się do SDP i kliknij Personel, Importuj obrazy personelu partiami Kliknij "Prześlij", a zdjęcia zostaną dodane do urządzenia.

| Smart Device Platform | 🕥 Hiaser-                                                                                                    |
|-----------------------|----------------------------------------------------------------------------------------------------|
| 🛤 Search Menu         | No. Search numha Name Saarch nama Mobile Phone No. Search mobile Certificate No. Search runtific State All 💙 🔿 🏷    |
| 🗅 Resource 🗸          |                                                                                                    |
| 🌠 Personnel 🔨         | Creation Date —                                                                                                    |
| Organizational        | Expert V                                                                                                    |
| A Personnel           |                                                                                                    |
| Visitor               | No Group     Image No. Name Gender Mobile Phone No. Department Certificate Type Certificate No. State Creation Date |
| 📶 Report 🗸            | No matching records found!                                                                                          |
| 番 System 🗸            |                                                                                                    |
| 😋 Terminal Version    | 共 0 条 每页显示 11 1                                                                                                    |
|                       | Add Input personnel images in batches Input personnel in batches Reissue Del                                        |
|                       |                                                                                                    |
|                       |                                                                                                    |
|                       |                                                                                                    |
|                       |                                                                                                    |
|                       |                                                                                                    |

Uwagi: Podczas korzystania z funkcji rozpoznawania twarzy należy pamiętać, że używane obrazy muszą spełniać następujące wymagania: 1. Obrazy muszą być w formacie .jpg, a nazwa pliku musi być nome.jpg

2. Zdjęcie twarzy musi być dobrej jakości, twarz musi być rozpoznawalna, a rozmiar pliku nie może przekraczać 80 MB Kliknij "Importuj personel partiami", "wsadowo dodaj osoby templates.xls" i kliknij Pobierz.

Skompiluj właśnie pobrany plik z wymaganymi informacjami i zapisz go zgodnie z następującymi specyfikacjami.

- format pliku musi być .xls lub .xlsx
- nie przesyłaj tego samego pliku kilka razy
- rozmiar pliku nie może być większy niż 2 MB

Kliknij "Importuj", aby zaimportować plik skompilowany z informacjami o użytkowniku.

| Smart          | Device Platfo | m    |                          |                                                                 |                               |        | 🧔 Hi,user• |
|----------------|---------------|------|--------------------------|-----------------------------------------------------------------|-------------------------------|--------|------------|
|                |               |      |                          |                                                                 |                               |        |            |
| C              | Resource      |      |                          |                                                                 |                               |        |            |
| 6              | Personnel     |      |                          |                                                                 |                               | - 2 ×  |            |
| Organizational |               | ıal  |                          | Sta                                                             | ff information import         |        | Export 🗸   |
|                |               |      |                          | Click to download batch add                                     | i people templates.xls        |        |            |
|                | Visitor       | ~    |                          | Note:                                                           |                               |        |            |
| لعا            | Report        |      |                          | 1.Please fill in strictly accord<br>2.The uploaded file must be |                               |        |            |
| *              | System        |      |                          | 3.Do not upload the same f<br>4.The uploaded file shall no      | ile repeatedly<br>t exceed 2M |        |            |
| ¢ŝ             | Terminal Ve   | siòń |                          |                                                                 |                               |        |            |
|                |               |      |                          |                                                                 |                               | import |            |
|                |               |      | Add 🖬 Input personnel im |                                                                 |                               |        |            |
|                |               |      |                          |                                                                 |                               |        |            |
|                |               |      |                          |                                                                 |                               |        |            |
|                |               |      |                          |                                                                 |                               |        |            |
|                |               |      |                          |                                                                 |                               |        |            |
|                |               |      |                          |                                                                 |                               |        |            |

Po załadowaniu informacji urządzenie jest gotowe do rozpoznawania twarzy i wykrywania temperatury.

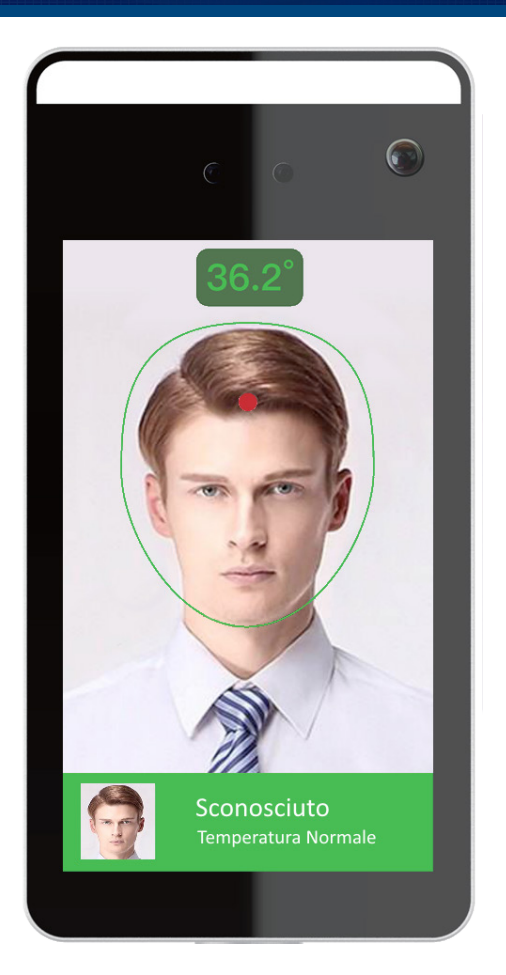

Aby zapewnić wykrycie prawidłowej temperatury, upewnij się, że:

- Urządzenie było włączone przez co najmniej 5 minut
- Odległość wykrywania wynosi od 0,5 do 1 m, optymalnie 0,75.
- Podczas wykrywania temperatury twarz musi znajdować się przed urządzeniem
- Podczas wykrywania temperatury czujnik i twarz nie mogą mieć żadnych przeszkód.

# FTC-1000

# PRZYKŁAD INSTALACJI

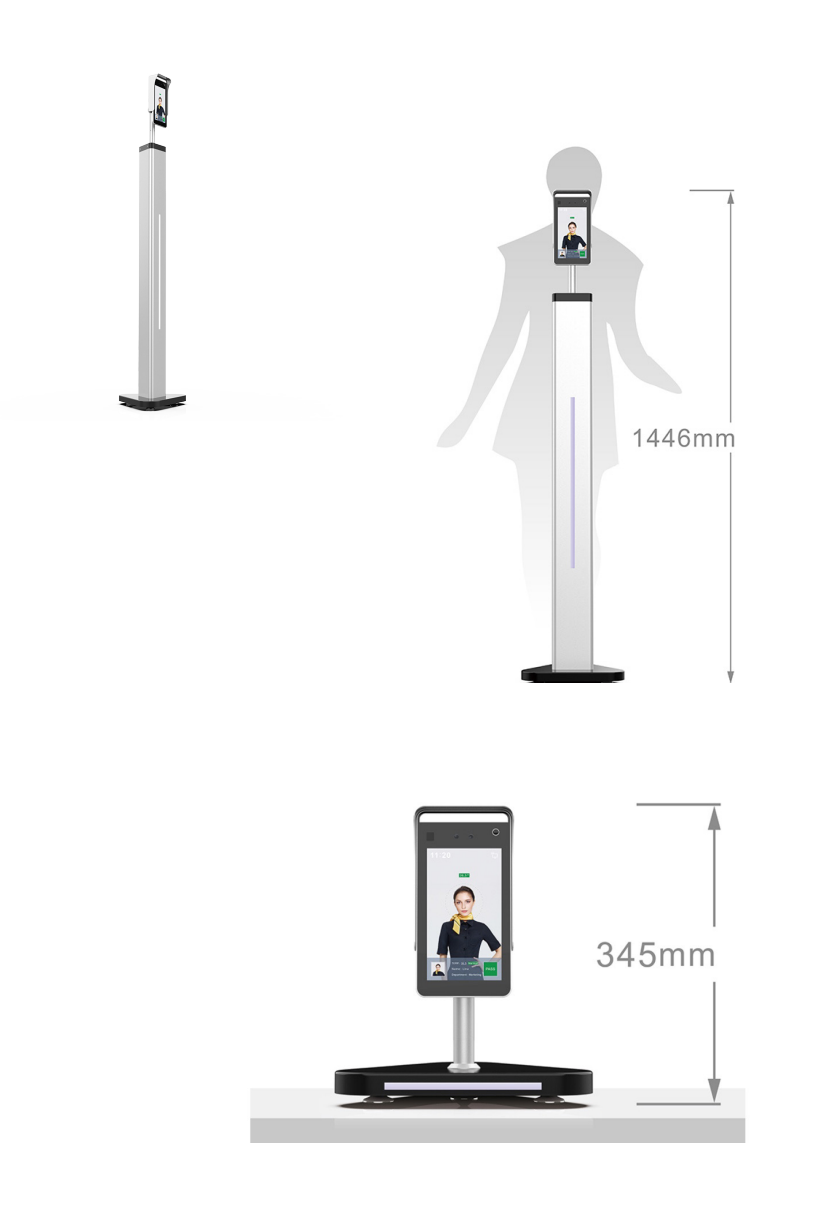

PL

## FTC-1000

| UWAGI |     |
|-------|-----|
|       |     |
|       |     |
|       |     |
|       |     |
|       |     |
|       |     |
|       |     |
|       |     |
|       |     |
|       |     |
|       |     |
|       | ••• |
|       | ••• |
|       |     |
|       |     |
|       |     |
|       |     |
|       |     |
|       |     |
|       |     |
|       |     |
|       | ••• |
|       |     |
|       |     |
|       |     |
|       |     |
|       | -   |
|       |     |

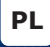

#### FTC-1000 IT

# \* 6 0 3 0 1 F R 0 2 3 4 V 1 3 \*

#### **CDVI** Group

FRANCIA (Headquarter/Siège social) Phone: +33 (0)1 48 91 01 02 Fax: +33 (0)1 48 91 21 21

#### CDVI SAS

FRANCIA + EXPORT 31, av. du Général Leclerc 93500 PANTIN - Francia Phone: +33 (0)1 48 91 01 02 www.cdvi.com

**CDVI** AMERICA [CANADA - USA] Phone: +1 (450) 682 7945 www.cdvi.ca

CDVI BENELUX [BELGIO - OLANDA -LUSSEMBURGO] Phone: +32 (0) 56 73 93 00 www.cdvibenelux.com

**CDVI** TAIWAN Phone: +886 (0)42471 2188 www.cdvichina.cn

**CDVI** SVIZZERA Phone: +41 (0)21 882 18 41 www.cdvi.ch

**CDVI** CHINA Phone: +86 (0)10 84606132/82 www.cdvichina.cn **CDVI** IBERICA Phone: +34 (0)935 390 966 www.cdviberica.com

**CDVI** ITALIA Phone: +39 0321 90 573 Fax: +39 0321 90 8018 www.cdvi.it

**CDVI** MAROCCO Phone: +212 (0)5 22 48 09 40 www.cdvi.ma

CDVI SVEZIA [SVEZIA - DANIMARCA -NORVEGIA - FINLANDIA] Phone: +46 (0)31 760 19 30 www.cdvi.se

#### CDVI UK [REGNO UNITO - IRLANDA] Phone: +44 (0)1628 531300 www.cdvi.co.uk

CDVI POLSKA Phone: +48-12-659 23 44 www.cdvi.com.pl